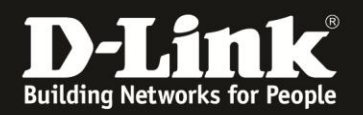

## Anleitung zur Einrichtung eines Mobile-Internetzugangs

Für DWR-730 Rev.B

Für einen Mobile-Internetzugang über den DWR-730 **brauchen Sie normalerweise** im DWR-730 **nichts konfigurieren**, wenn die im DWR-730 zu nutzenden SIM-Karte keine PIN hat.

Stecken Sie Ihre SIM-Karte mit Datenfunktion in den DWR-730 ein und starten den DWR-730.

#### Wichtig:

Ist die in dem DWR-730 eingelegte SIM-Karte mit einer PIN gesichert oder Sie möchten oder müssen den 3G Internetzugang manuell konfigurieren, müssen Sie auf die Konfiguration des DWR-730 zugreifen.

## Zugriff auf die Konfigurationsoberfläche Ihres DWR-730:

1. Verbinden Sie den PC per WLAN oder USB mit dem DWR-730. (Wenn Sie den DWR-730 per USB an den PC verbinden, siehe die Hinweise <u>hier</u>)

2. Greifen Sie per Webbrowser auf die Konfiguration des DWR-730 zu (1). Die Standard Adresse ist <u>http://192.168.0.1</u>.

- Bei Sprache wählen Sie German aus (2).

- Bei Konto geben Sie admin ein (3).
- Lassen Sie das **Kennwort** Feld leer oder geben Sie bitte Ihr Admin-Kennwort ein.
- Klicken Sie auf **Anmelden** (4).

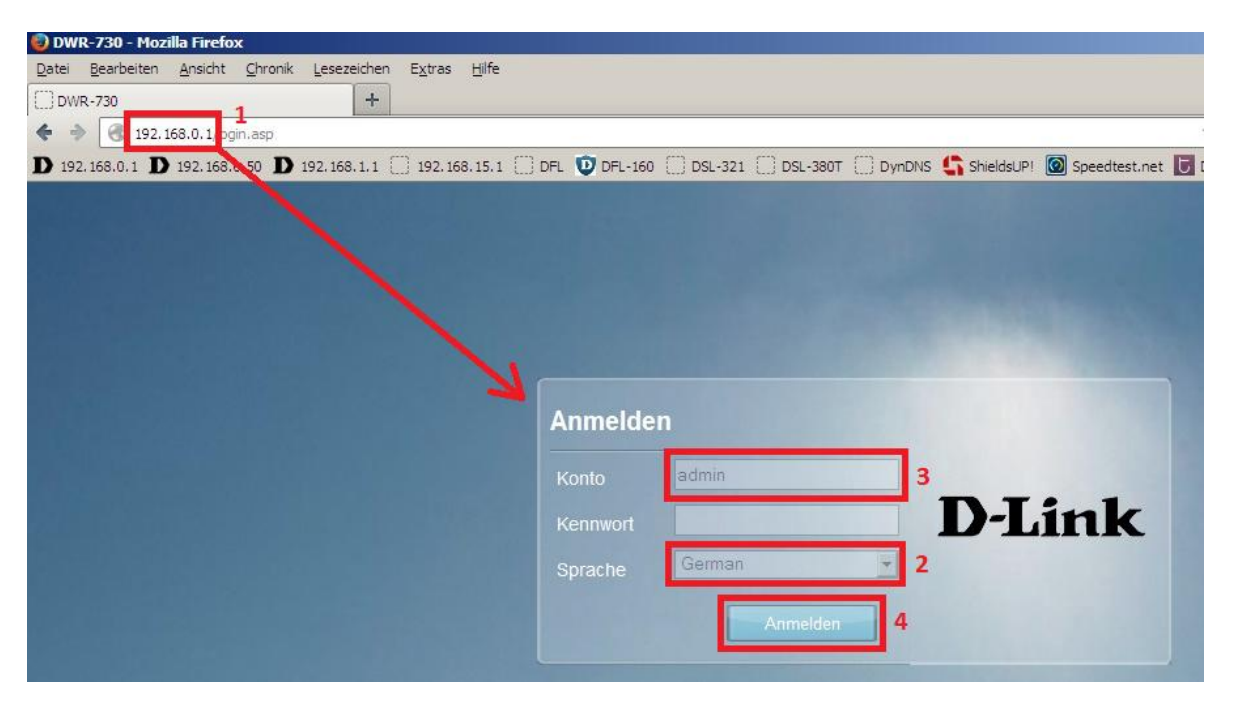

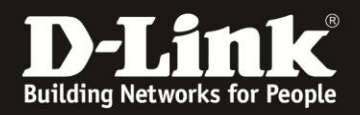

#### Hinweis:

Haben Sie bereits ein Kennwort konfiguriert, geben Sie dieses an. Kennen Sie das vergebene Kennwort nicht mehr, müssen Sie den DWR-730 auf Werkseinstellungen zurücksetzen (Factory Reset).

Entfernen Sie dazu die Abdeckung auf der Rückseite des DWR-730. Halten Sie dazu den Resettaster des eingeschalteten DWR-730 mit z.B. einer Büroklammer oder einer Nadel für 5-10 Sekunden gedrückt (siehe Abbildung).

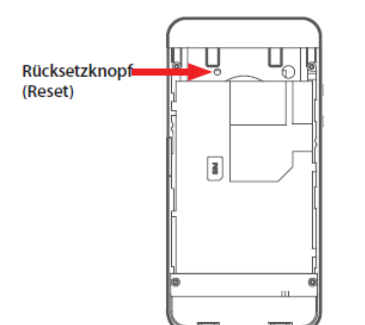

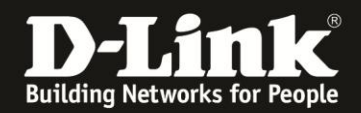

### Die in dem DWR-730 eingelegte SIM-Karte ist mit einer PIN gesichert:

1. Nach dem Anmelden auf die Konfiguration Ihres DWR-730 erscheint ein Hinweis, dass Sie die PIN Ihrer SIM-Karte eingeben müssen.

Klicken Sie bitte auf **SIM**.

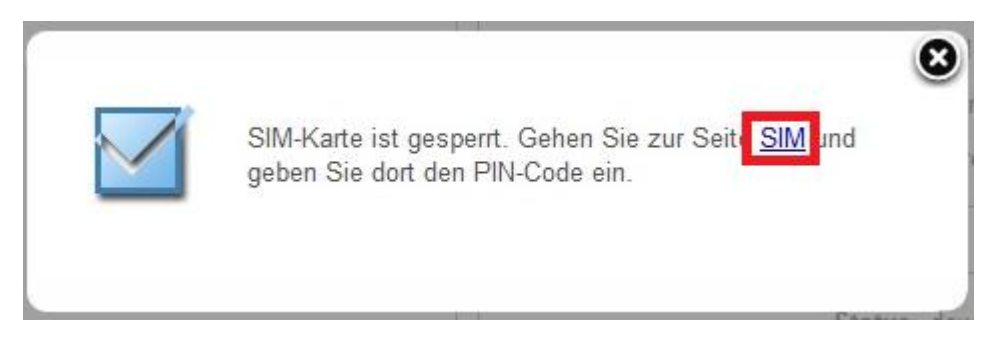

2. Geben Sie bei **PIN-Code** die PIN der SIM-Karte eine und klicken auf **PIN entsperren**.

| SIM sperren/entsperren | SIM entsperren |                |
|------------------------|----------------|----------------|
|                        | PIN-Code ••••  |                |
| į –                    |                | PIN entsperren |

3. Klicken Sie auf das  ${\bf X}$  um das Fenster zu schließen.

| Abgeschlossen |
|---------------|
|               |

**Empfehlung:** Da die PIN-Abfrage **nach jedem Einschalten und Neustart** des DWR-730 erfolgt, Sie also erst einmal per Webbrowser auf die Konfiguration Ihres DWR-730 zugreifen und die SIM-Karte entsperren müssen, sollten Sie vielleicht die PIN-Abfrage von der SIM-Karte lösen.

Siehe dazu die Anleitung <u>ftp://ftp.dlink.de/dwr/DWR-730/documentation/DWR-730 howto revb PIN de.pdf</u>

Dies ist so von der Produkt Planung so vorgesehen und wird leider nicht geändert.

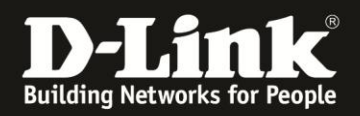

## Manuelle Einrichtung der Internetverbindung:

1. Wählen Sie oben das Menü Internet und links Verbindung aus.

Wählen Sie den Reiter **Benutzerprofil** und klicken auf den Knopf **Hinzufügen**.

|                              | 53        |          | 2                   |            |            |              | **        |           |                 |                 |                               |                                     |
|------------------------------|-----------|----------|---------------------|------------|------------|--------------|-----------|-----------|-----------------|-----------------|-------------------------------|-------------------------------------|
| Home                         | Assistent | Internet | Netzwerk            | SMS        | WiFi       | Sicherheit   | Anwendung |           |                 | Systemnam       | FW Ver<br>e : DWR-730 Konfig  | rsion : V2.05_EU<br>urationsmanager |
| Internet                     | /         | _        |                     |            |            |              |           |           |                 | 📠 🐸 0 📶 T-Mobil | e 🖪 🌐 💻 1                     | Abmelden                            |
|                              | <u> </u>  | Verb     | oindung             | Verbindung | soperation | Benutzerprof | 1         |           |                 |                 |                               |                                     |
| Verbindur<br>2/3G Mod<br>SIM | em        | Insg     | Profil<br>esamt : 0 | Nan        | ne         | AF           | PN I      | Protokoll | Autonicationing | Benutzer        | Kennwort<br>Hinzufüge<br>Alle | n OK<br>löschen                     |
| PLMN                         |           |          |                     |            |            |              |           |           |                 |                 | Überne                        | hmen                                |

2. Ab <u>Seite 8</u> finden Sie die erforderlichen Daten für die Einrichtung des Internetzugangs für einige Mobile-Provider.

Ist Ihrer nicht dabei, schauen Sie bitte auf deren Webseite oder fragen Sie bitte dort nach.

- Vergeben Sie dem Profil einen Namen (1).
- Geben Sie die **APN** für die Internetverbindung an (2).
- Wählen Sie die **Authentifizierung**smethode für die Internetverbindung an (3):
- PAP
- CHAP
- Keine

Geben Sie den **Benutzer**namen (**4**) und das **Kennwort** (**5**) für die Internetverbindung an.

Klicken Sie abschließend auf **OK** und dann auf **Übernehmen**.

| Verbindun   | Ig Verbindungso | operation Benutzerprof | 1         |                   |          |      |            |       |
|-------------|-----------------|------------------------|-----------|-------------------|----------|------|------------|-------|
| Profil      | Name            | APN                    | Protokoll | Authentifizierung | Benutzer | Ke   | ennwort    |       |
| Г           | felekom         | internet.t-d1.de       | IPv4 ~    | PAP ~             | internet | t-d1 |            | Û     |
| Increase to | 1               | 2                      |           | 3                 | 4        | 5    | Hinzufügen | OK    |
| insgesamit. | 1               |                        |           |                   |          |      | Alle lö    | schen |
|             |                 |                        |           |                   |          |      | Übernehm   | nen   |

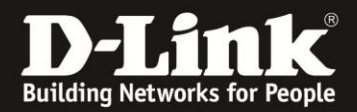

3. Klicken Sie auf das X um das Fenster zu schließen.

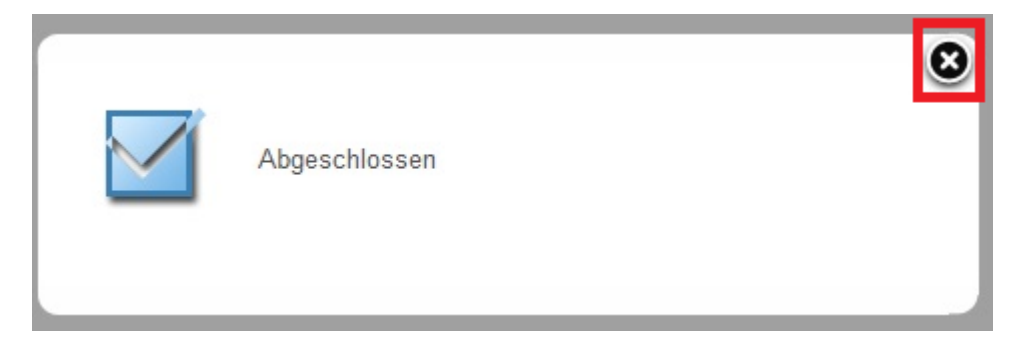

4. Wählen Sie oben den Reiter Verbindungsoperation aus.

Normalerweise ist das manuell erstellte Profil (PID-x) ausgewählt. Klicken Sie bitte auf **Einrichten**.

Ist das manuell erstellte Profil nicht ausgewählt, klicken Sie es einmal an, es ist dann grün unterlegt und klicken dann auf **Einrichten**.

| rbindung Verbindungsop                       | eration Benutzer                | profil                             |                   |                              |                                    |                |
|----------------------------------------------|---------------------------------|------------------------------------|-------------------|------------------------------|------------------------------------|----------------|
| Fligh                                        | nt-Modus Deakti                 | vieren ~ Ändern                    |                   |                              |                                    |                |
| Bevorzugtes Mobilf                           | funknetz Immer                  | an 🗸 Ándern                        |                   |                              |                                    |                |
| Roami                                        | ng mode Deakti                  | vieren V Ändern                    |                   |                              |                                    |                |
| Tvn                                          | Zustand                         | Signa                              | 1                 | Profil                       |                                    | _              |
| 17P                                          | a docume                        |                                    |                   |                              |                                    |                |
| 2/3G-Datenverbindung                         | Verbunde                        | enII                               |                   | PID-4                        | Einrichten                         |                |
| 2/3G-Datenverbindung                         | Verbunde                        | en                                 | -                 | PID-4                        | Einrichten                         |                |
| 2/3G-Datenverbindung Profil Typ              | Verbunde                        | en -11                             | Protokoll         | PID-4                        | Einrichten<br>Benutzer             | Kennwort       |
| 2/3G-Datenverbindung Profil Typ PID-3 System | Verbunde<br>Name<br>T-Mobile DE | en APN<br>internet.t-mobile.d<br>e | Protokoll<br>IPv4 | PID-4 Authentifizierung None | Einrichten<br>Benutzer<br>t-mobile | Kennwort<br>tm |

5. Klicken Sie auf das **X** um das Fenster zu schließen.

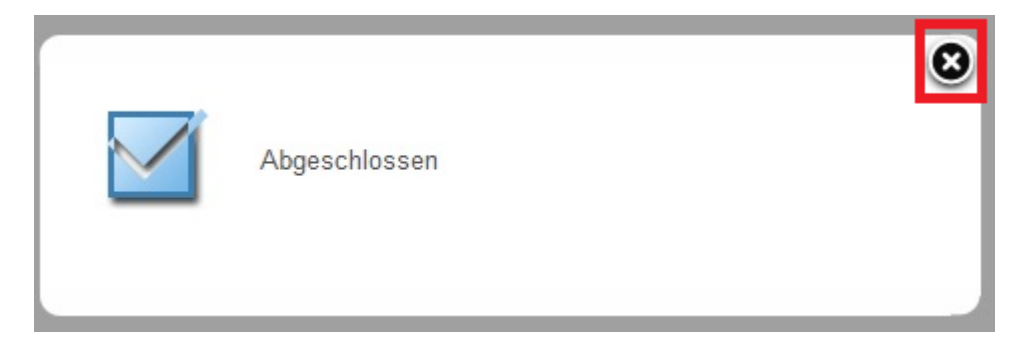

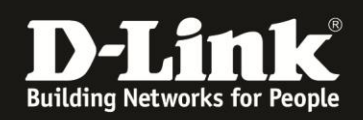

Wichtig: Soll in Ihrem DWR-730 eine SIM-Karte vom österreichischen Mobile-Provider Bob.at Drei.at Yesss! HoT genutzt werden, müssen Sie Roaming aktivieren (anhaken).

Wählen dazu Sie den Reiter **Verbindungsoperation** aus, setzen den **Roaming mode** auf **Aktivieren** und klicken dann auf **Ändern**.

| Verbindung | Verbindungsoperation  | Benutzerprofil |        |
|------------|-----------------------|----------------|--------|
|            | Flight-Modus          | Deaktivieren ~ | Ändern |
| Bevo       | rzugtes Mobilfunknetz | Immer an 🗸     | Ändern |
|            | Roaming mode          | Aktivieren ~   | Ändern |

Klicken Sie auf das X um das Fenster zu schließen.

|               | 8 |
|---------------|---|
| Abgeschlossen |   |
|               |   |

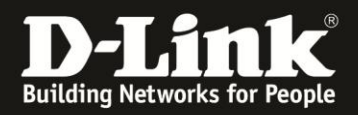

# Unter **Home** im Bereich **2/3G** und **WAN** können Sie den Zustand des Mobile-Internetzugangs überprüfen.

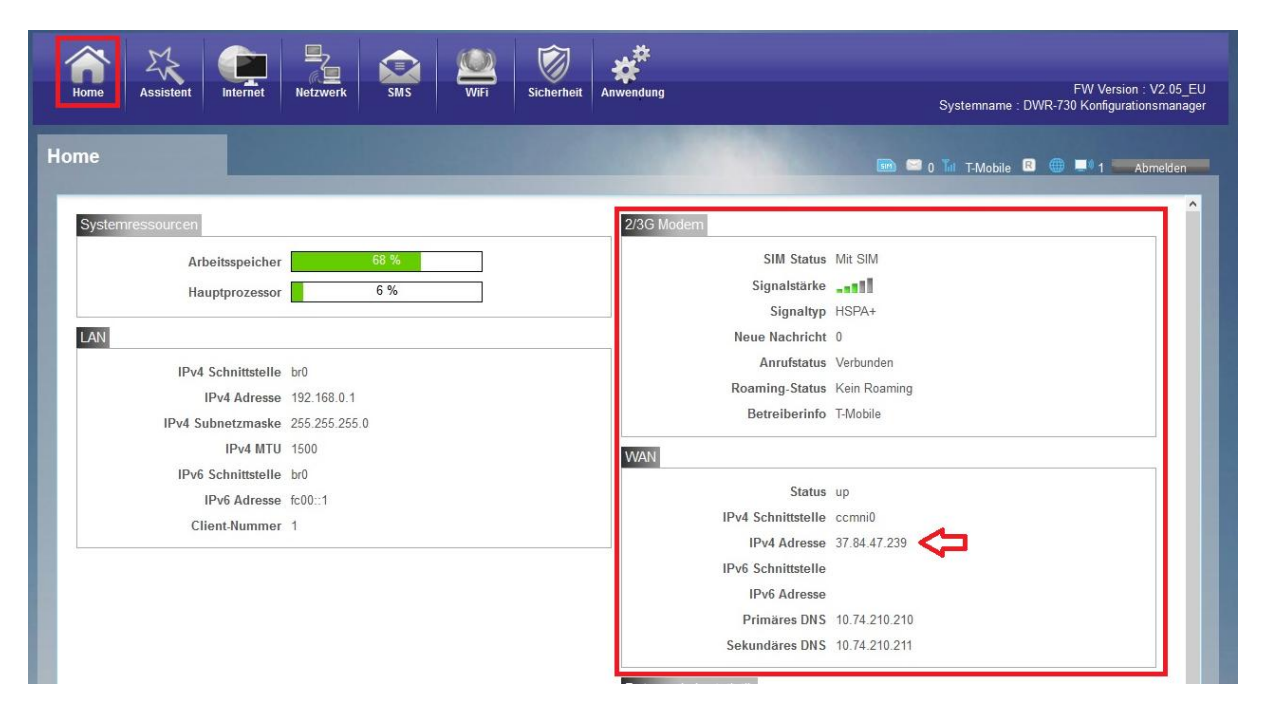

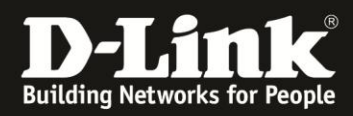

## Deutschland

#### E-Plus, Base

APN: internet.eplus.de Rufnummer: \*99# Benutzername: eplus Kennwort: internet

-----

#### Aldi

APN: internet.eplus.de Rufnummer: \*99# Benutzername: eplus Kennwort: internet

-----

#### Aldi Tagesflat

APN: tagesflat.eplus.de Rufnummer: \*99# Benutzername: eplus Kennwort: internet

-----

#### Blau

APN: internet.eplus.de Rufnummer: \*99# Benutzername: blau Kennwort: blau

-----

#### Blau Tagesflat

APN: tagesflat.eplus.de Rufnummer: \*99# Benutzername blau Kennwort: blau

-----

#### Simyo

APN: internet.eplus.de Rufnummer: \*99# Benutzername: simyo Kennwort: simyo

-----

#### 02

APN: internet Rufnummer: \*99# Kein Benutzername/Kennwort

-----

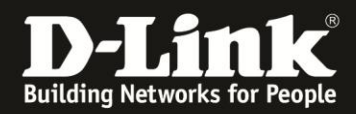

#### Lidl, Fonic

APN: printernet.interkom.de Rufnummer: \*99# Kein Benutzername/Kennwort

-----

#### Deutsche Telekom

APN: internet.telekom Rufnummer: \*99# Benutzername: tm Kennwort: tm

\_\_\_\_\_

#### Congstar, Ja! mobil, Klarmobil D1-Netz, Penny

APN: internet.t-mobile Rufnummer: \*99# Benutzername: tm Kennwort: tm

-----

#### Klarmobil D1-Netz

APN: internet.t-d1.de Rufnummer: \*99# Kein Benutzername/Kennwort

-----

#### Vodafone, Klarmobil D2-Netz, Simply, FYFE

APN: web.vodafone.de Rufnummer: \*99# Kein Benutzername/Kennwort

-----

#### Tchibo

APN: webmobil1 Rufnummer: \*99# Kein Benutzername/Kennwort

-----

#### Klarmobil o2-Netz APN: internet.mobilcom Rufnummer: \*99# Kein Benutzername/Kennwort

-----

#### 1&1 D2-Netz

APN = web.vodafone.de Rufnummer: \*99# Kein Benutzername/Kennwort

-----

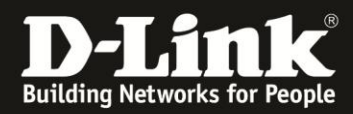

**1&1 o2/eplus-Netz** APN = internet.eplus.de Rufnummer: \*99# Kein Benutzername/Kennwort

-----

Alice o2-Netz: APN: internet.partner1 Rufnummer: \*99# Kein Benutzername/Kennwort

\_\_\_\_\_

## Österreich

A1

APN: A1.net Rufnummer: \*99# Benutzername: ppp@A1plus.at Kennwort: ppp

-----

**Bob.at** APN: bob.at Rufnummer: \*99# Benutzername: data@bob.at Kennwort: ppp

Roaming muss im DWR-730 aktiviert sein Bob.at nutzt das Mobilfunknetz von A1

-----

**One Orange** APN: web.one.at Rufnummer: \*99# Benutzername: web Kennwort: web

-----

#### **Tele.Ring**

APN: web Rufnummer: \*99# Kein Benutzername/Kennwort

-----

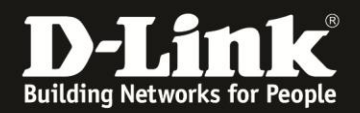

**Yesss!** APN: web.yesss.at Rufnummer: \*99# Kein Benutzername/Kennwort

Roaming muss im DWR-730 aktiviert sein Yesss! nutzt das Mobilfunknetz von Orange

\_\_\_\_\_

**Drei.at** APN: drei.at Rufnummer: \*99# Benutzername: drei Kein Kennwort

Roaming muss im DWR-730 aktiviert sein Drei.at nutzt das Mobilfunknetz von T-Mobile

-----

**HoT** APN: webaut Rufnummer: \*99# Kein Benutzername/Kennwort

Roaming muss im DWR-730 aktiviert sein Drei.at nutzt das Mobilfunknetz von T-Mobile

-----

#### T-Mobile Austria – "normal"

APN: internet.t-mobile.at Rufnummer: \*99# Benutzername: t-mobile Kennwort: tm

-----

#### **T-Mobile Austria – Business**

APN: business.gprsinternet Rufnummer: \*99# Benutzername: t-mobile Kennwort: tm

\_\_\_\_\_\_\_\_\_

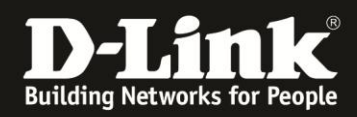

## Schweiz

**Orange** APN: internet Rufnummer: \*99# Kein Benutzername/Kennwort

-----

**Sunrise** APN: internet Rufnummer: \*99# Kein Benutzername/Kennwort

-----

#### Swisscom

APN: gprs.swisscom.ch Rufnummer: \*99# Benutzername: gprs Passwort: gprs

-----

#### Swisscom Corporate

APN: corporate.swisscom.ch Rufnummer: \*99# Benutzername: testprofil Passwort: temporary

-----

#### Salt Mobile

APN: mms oder: internet bei Prepaid: click Rufnummer: \*99# Kein Benutzername/Kennwort

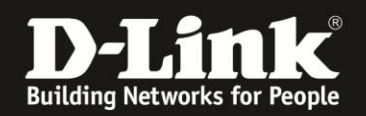

## Nutzung des DWR-730 als 3G-"Modem"

Sie können den DWR-730 mit dem beiliegenden USB-Kabel direk am Rechner anschließen und ihn als 3G-Modem nutzen, statt als 3G-WLAN-Router.

Wie beim Einstecken eines USB-Speichersticks erkennt der Rechner dann ein Laufwerk. Klicken Sie auf **install.exe**, um die USB-Netzwerkstreiber zu installieren.

| D Automatische Wiedergabe                                                    |                 |
|------------------------------------------------------------------------------|-----------------|
| CD-Laufwerk (G:) D-Link RNDIS                                                |                 |
| 🥅 Immer für Software und Spiele durchführen:                                 |                 |
| Programm installieren oder ausführen                                         |                 |
| nstall.exe ausführen<br>Kein Herausgeber angegeben                           |                 |
| Allgemeine Optionen                                                          |                 |
| Ordner öffnen, um Dateien anzuzeigen<br>mit Windows-Explorer                 |                 |
| Weitere Optionen für die automatische Wiedergabe<br>Systemsteuerung anzeigen | <u>e in der</u> |

(Nachfolgender Punkt kann je nach verwendeter Windows-Version variieren) - Klicken Sie nachfolgend auf **Ja**.

- Klicken Sie auf Erneut mit den empfohlenen Einstellungen installieren.

Der USB-Netzwerktreiber wird nun installiert und der Rechner bezieht eine IP-Adresse vom DWR-730.

Die Konfigurationsoberfläche des DWR-730 ist wie bei einer oben beschriebenen WLAN-Verbindung anzusprechen.

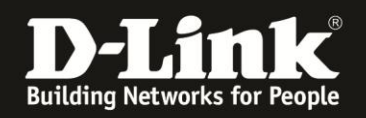

## **Troubleshooting:**

#### Frage: Wie hoch ist der Datendurchsatz über die 2G/3G Internetverbindung?

Dies ist zum einen abhängig davon, welche Anbindung Sie von Ihrem Provider erhalten. Große Relevanz hat allerdings auch die Entfernung zur Funkzelle (dem Funkmast), nicht anders als beim Handy.

#### Frage: Kann ich die Signalstärke der 3G/4G Verbindung im Router auslesen?

Ja. In der Konfigurationsoberfläche des DWR-730 Unter **Home** im Bereich **2/3G**.

# Problem: Manche Dienste, wie z.B. VPN oder Voice over IP, lassen sich nicht nutzen.

Davon ausgehend, dass bestimmte Einstellungen (z.B. Portfreigaben) im Router nicht nötig sind:

Bei manchen 2G/3G-Verbindungen, je nach genutztem Tarif, sind nicht alle Dienste nutzbar. Sie werden vom Mobile-Provider geblockt.